## How to log into the Munch & Move eLearning program training

- **Step 1.** Go to the Home page.
- **Step 2.** Enter your **personal email address** (the email you registered with) in the top right corner of the screen.

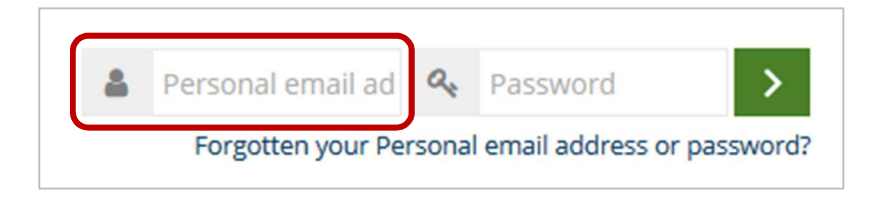

Step 3. Enter your password

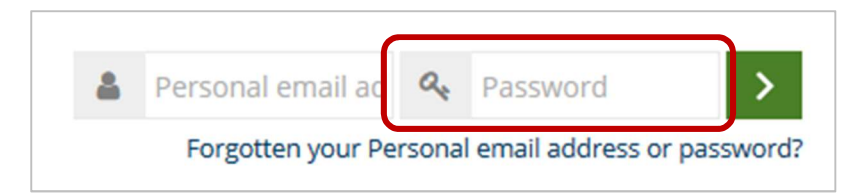

**Step 4.** Click on the green **login** button.

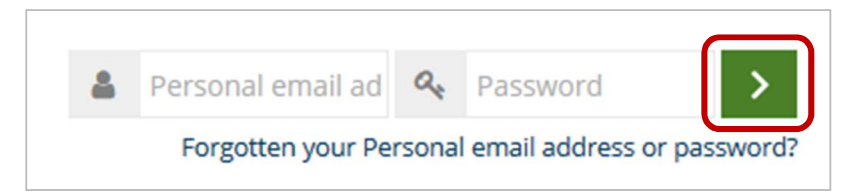

Or you can log in via the Login page https://munchandmove.com.au/login/index.php

| Log in                                             | Is this your first time here?                                                                    |
|----------------------------------------------------|--------------------------------------------------------------------------------------------------|
| Personal email address                             | For access to the <i>Munch &amp; Move</i> training, please create an account. Create new account |
| Password                                           |                                                                                                  |
| Remember username     Log in                       |                                                                                                  |
| Forgotten your Personal email address or password? |                                                                                                  |
| Cookies must be enabled in your browser 💿          |                                                                                                  |